## Delete a Part

Last Modified on 03/03/2025 3:22 pm EST

To delete a part, from the main menu, arrive at the Parts list with this path: Inventory > Parts.

The Parts page opens. Locate the part you want to delete, and then click the Delete button (trashcan icon).

*Note*: Deleting a part makes it inactive. In most cases, you can reactivate a part. When selecting to **Show Inactive Parts**, items that were previously "deleted" appear in the inactive list.

| Parts                                                         |               |             |                       |            |                        |                 |
|---------------------------------------------------------------|---------------|-------------|-----------------------|------------|------------------------|-----------------|
| Search Parts Q + Add Part Export to Excel                     |               |             |                       |            | NO Show inactive parts |                 |
| Drag a column header and drop it here to group by that column |               |             |                       |            |                        |                 |
| Default Rate 🚦                                                | Cost Amount   | Labor Units | Manual Revenue GL     | Quantity : |                        |                 |
| \$188.88                                                      | \$30.00       | 3           | 41100 - Install Parts | 1100       | De Edit                | <u>ញ</u> Delete |
| Please confirm                                                |               | ×           |                       |            |                        |                 |
| Are you sure you war                                          | nt to delete? |             |                       |            |                        |                 |
|                                                               |               |             |                       |            |                        |                 |
|                                                               | No Yes        |             |                       |            |                        |                 |

At the confirmation message, click Yes to delete (make inactive) the part.